# AudioBox USB®96

## Interface de Audio USB

## Guía rápida

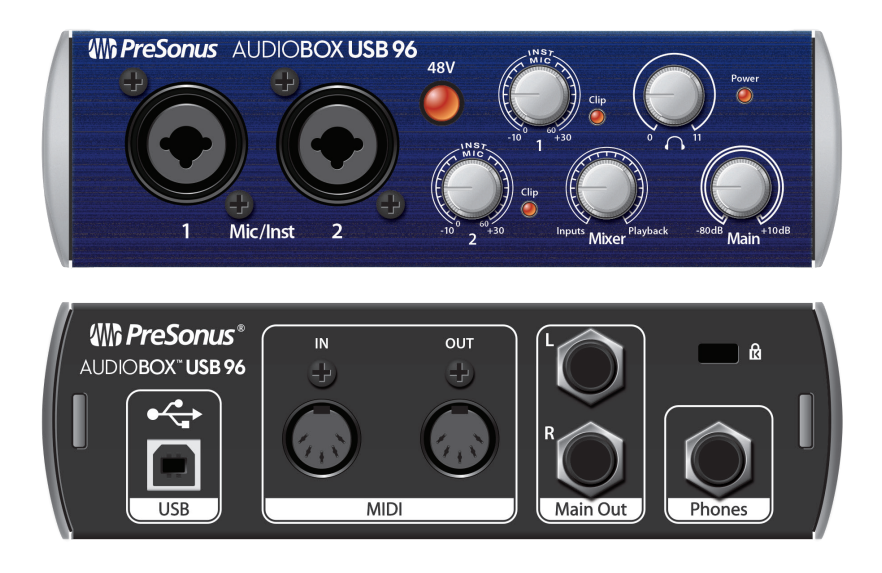

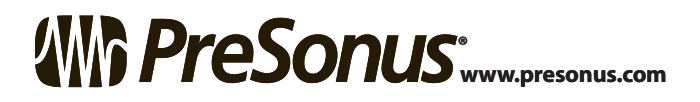

### 1 Visión General

#### Qué hay en la caja

Junto con esta guía rápida, tu paquete

contiene lo siguiente:

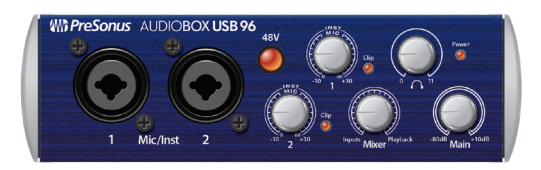

AudioBox USB96

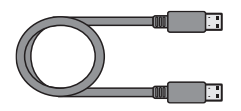

• Cable USB de 6' (1.8m)

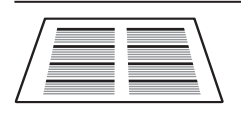

• Guía de comandos de tecla de Studio One

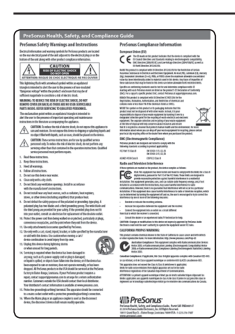

• Guía de salud y seguridad de PreSonus

#### Descargas

- Universal Control con controles de sofware para Windows®
- Studio One Artist DAW y recursos (aproximadamente 2 GB)
- Manual del propietario de AudioBox USB96 en formato PDF

### 2 Comenzando

**Felictaciones** por elegir la PreSonus AudioBox USB®96. Ahora posees una interface USB 2.0 de la más avanzada tecnología que ofrece dos preamplificadores de micrófono Clase A, monitoreo análogo, grabación de alta resolución en 96 kHz y el entorno creativo de música Studio One Artist.

#### Paso 1: Registra tu AudioBox USB96

1. Entra a <u>my.presonus.com</u> y crea — o ingresa a — tu cuenta de usuario My PreSonus.

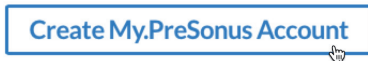

2. Da click para registrar.

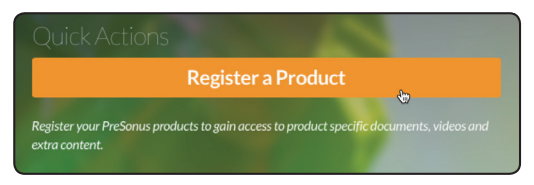

3. Ingresa el número de serie y fecha de compra de tu AudioBox USB96 y da clic en Register

| Register Product                                                         | ×  |
|--------------------------------------------------------------------------|----|
| Hardware                                                                 | \$ |
| Enter purchase date.                                                     |    |
| 12/06/2016                                                               |    |
| Enter serial number.                                                     |    |
| Where can I find the serial number?                                      |    |
| ✓ I have read and agree to the terms in the End User Licen<br>Agreement. | se |
| Close                                                                    | r  |

#### Paso 2: Descarga tu Software y Manual

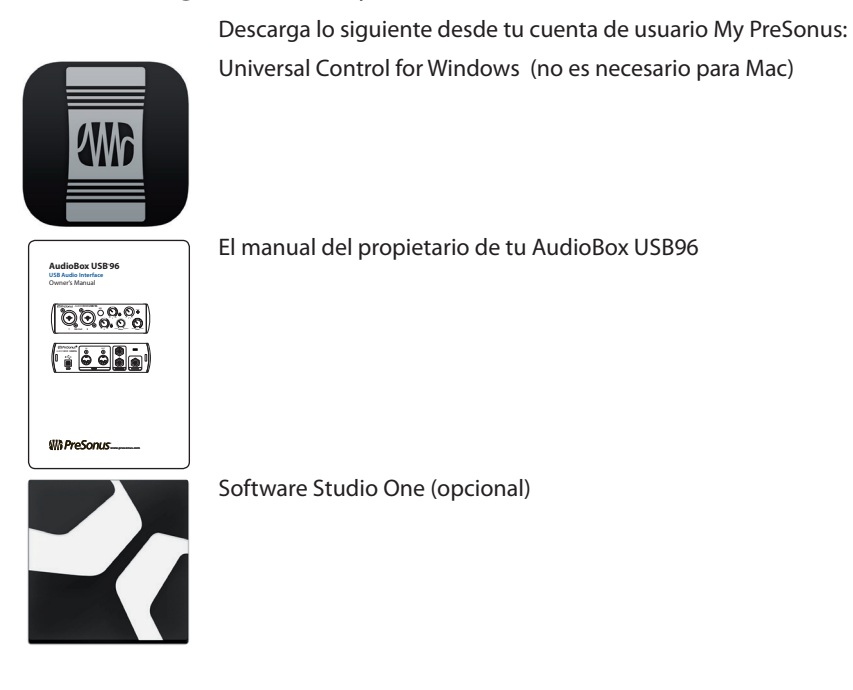

#### Paso 3: Instala Universal Control

**Usuarios de Windows:** Instala Universal Control y el controlador AudioBox USB96 para Windows. Este instalador está diseñado para ser fácil de usar. Simplemente sigue las instrucciones en pantalla. Serás avisado que la instalación fue realizada exitosamente y se te pedirá reiniciar tu computadora. Da click en Finish para reiniciar tu computadora automáticamente.

**Usuarios de MacOS :** La AudioBox USB96 es un dispositivo compatible con Core Audio, de modo que no se requiere instalación. Simplemente conecta tu AudioBox USB96 a tu computadora para empezar a usarla.

#### Paso 4: Conoce el AudioBox USB96

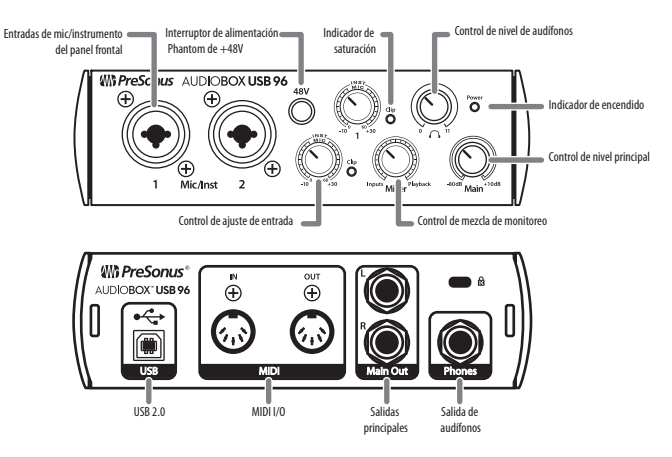

Paso 5: Haz las conexiones

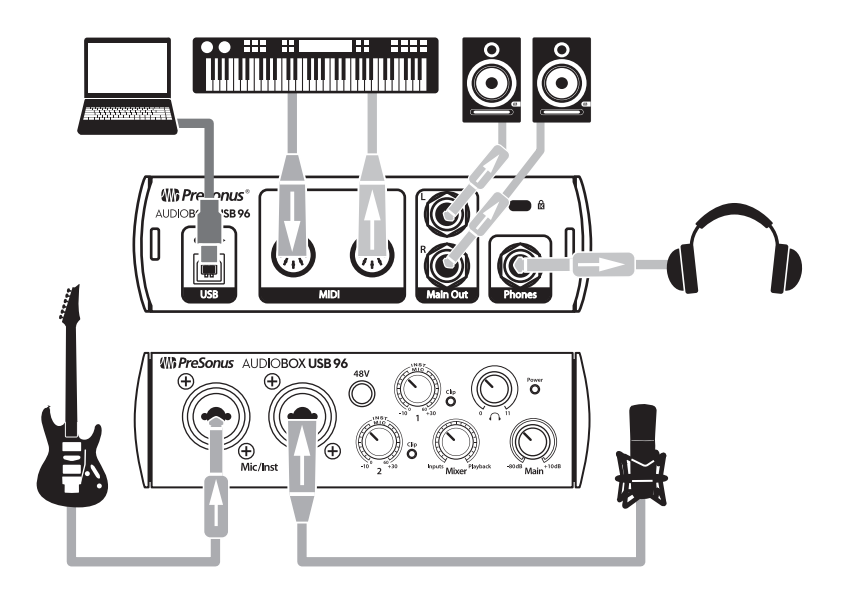

#### Paso 6: Instala Studio One

Para instalar Studio One Artist, descarga su instalador desde tu cuenta My PreSonus en la computadora donde lo usarás.

|           | Studio One 3 Artist<br>Version: 3.3.2 build 40899<br>Purchased: Sep 8th, 2016 |
|-----------|-------------------------------------------------------------------------------|
| 1000-0100 | Product Key:                                                                  |
| Vie       | w More Details                                                                |
|           | Oownload OS X Installer                                                       |

**Usuarios de Windows:** Lanza el instalador de Studio One Artist y sigue las instrucciones en pantalla.

**Usuarios de Mac:** Arrastra la aplicación Studio One Artist a la carpeta de aplicaciones en el disco duro de tu Mac.

#### Paso 7: Autoriza Studio One

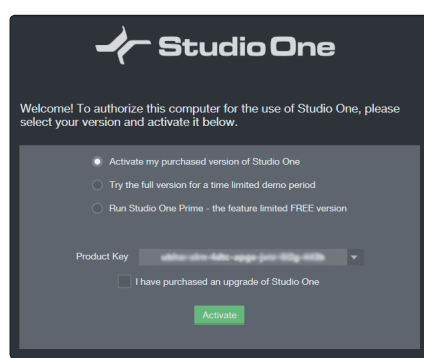

Cuando Studio One es lanzado por primera vez en tu computadora, necesitarás ingresar la información de tu cuenta My PreSonus. Una vez ingresada, Studio One buscará en tu cuenta las claves de producto de Studio One disponibles. Selecciona tu clave de producto y da click en Activate. Será necesario que tu computadora tenga una conexión a Internet para su autorización y activación.

| Package     Status       ✓     File       ✓     Elegacy Content       ✓     Studio One Demos and Tutorials     450.00 MB       ✓     Studio One Instruments Vol. 1     148.00 MB     Installed       ✓     Ueberschall Impact Drums     65.00 MB     Installed       ✓     Studio One Expansion     38.00 MB     Installed       ✓     Studio One Piano     369.00 MB     Installed       ✓     Studio One Piano     369.00 MB     Installed       ✓     Studio One Piano     369.00 MB     Installed       ✓     Vocdoo One Synth     864.00 MB     Installed       ✓     Studio One Instruments Vol. 2     1.42 GB     Installed       ✓     Electronic Audioloops     2.95 GB        ✓     Studio One Electric Planos and Organs     1.89 GB                                                                                                    |   |                                       | 0'        | 01-11-1   |  |
|----------------------------------------------------------------------------------------------------|---|---------------------------------------|-----------|-----------|--|
| ✓     ✓     ✓     Studio One Demos and Tutorials     450.00 MB       ✓     ✓     Studio One Instruments Vol. 1     148.00 MB     Installed       ✓     ✓     ✓     Studio One Instruments Vol. 1     148.00 MB     Installed       ✓     ✓     ✓     Studio One Instruments Vol. 1     148.00 MB     Installed       ✓     ✓     ✓     Studio One Expansion     38.00 MB     Installed       ✓     ✓     ✓     Studio One Musicloops     175.00 MB     Installed       ✓     ✓     ✓     Studio One Piano     369.00 MB     Installed       ✓     ✓     ✓     ✓     Voodoo One Synth     864.00 MB     Installed       ✓     ✓     ✓     ✓     ✓     Studio One Instruments Vol. 2     1.42 GB     Installed       ✓     ✓     ✓     ✓     ✓     Electronic Audioloops     1.44 GB       ✓     ✓     ✓     Acoustic Drum Kits and Loops     1.44 GB       ✓     ✓     ✓     Studio One Electric Planos and Organs     1.89 GB                                                                                                    |   | Package                               | Size      | Status    |  |
| ✓         M Studio One Demos and Tutorials         450.00 MB         Installed           ✓         ✓         Studio One Instruments Vol. 1         148.00 MB         Installed           ✓         ✓         ✓         Studio One Instruments Vol. 1         148.00 MB         Installed           ✓         ✓         ✓         Studio One Expansion         36.00 MB         Installed           ✓         ✓         ✓         Studio One Musicloops         175.00 MB         Installed           ✓         ✓         ✓         Studio One Plano         369.00 MB         Installed           ✓         ✓         ✓         Vengeance-Sound         389.00 MB         Installed           ✓         ✓         ✓         ✓         Studio One Synth         864.00 MB         Installed           ✓         ✓         ✓         ✓         Studio Che Instruments Vol. 2         1.42 GB         Installed           ✓         ✓         ✓         ✓         ✓         ✓         ✓           ✓         ✓         ✓         ✓         ✓         ✓         ✓           ✓         ✓         ✓         ✓         ✓         ✓         ✓           ✓         ✓         ✓ | ✓ | Legacy Content                        |           |           |  |
| ✓     ✓     ✓     ✓     Identified     148.00 MB     Installed       ✓     ✓     ✓     Ueberschall Impact Drums     65.00 MB     Installed       ✓     ✓     ✓     Studio One Expansion     38.00 MB     Installed       ✓     ✓     ✓     Studio One Expansion     380.00 MB     Installed       ✓     ✓     ✓     Studio One Piano     389.00 MB     Installed       ✓     ✓     ✓     Vengeance-Sound     899.00 MB     Installed       ✓     ✓     ✓     Voodoo One Synth     884.00 MB     Installed       ✓     ✓     ✓     Studio One Instruments Vol.2     1.42 GB     Installed       ✓     ✓     ✓     Studio One Instruments Vol.2     1.42 GB     Installed       ✓     ✓     ✓     Studio One Electric Planos and Organs     1.44 GB                                                                                                    | ✓ | Studio One Demos and Tutorials        | 450.00 MB |           |  |
| ✓     Is     Ueberschall Impact Drums     65.00 MB     Installed       ✓     Is     Studio One Expansion     38.00 MB     Installed       ✓     Is     Studio One Musicloops     175.00 MB     Installed       ✓     Is     Studio One Musicloops     389.00 MB     Installed       ✓     Is     Studio One Plano     389.00 MB     Installed       ✓     V     Voodoo One Synth     864.00 MB     Installed       ✓     V     Voodoo One Synth     864.00 MB     Installed       ✓     V     Voodoo One Instruments Vol.2     1.42 GB     Installed       ✓     V     Electronic Audioloops     2.95 GB     Voodoo       ✓     V     Studio One Electric Planos and Organs     1.89 GB                                                                                                    | ✓ | 🎼 Studio One Instruments Vol. 1       | 148.00 MB | Installed |  |
| ✓         If Studio One Expansion         38.00 MB         Installed           ✓         If Studio One Musicloops         175.00 MB         Installed           ✓         If Studio One Plano         369.00 MB         Installed           ✓         If Vodoo One Plano         830.00 MB         Installed           ✓         If Vodoo One Synth         864.00 MB         Installed           ✓         If Vodoo One Synth         864.00 MB         Installed           ✓         If Studio One Instruments Vol. 2         1.42 GB         Installed           ✓         If Electronic Audioloops         2.95 GB            ✓         If Studio One Electric Planos and Organs         1.89 GB                                                                                                    | ✓ | 🧈 Ueberschall Impact Drums            | 65.00 MB  | Installed |  |
| ✓         ¥         Studio One Musicloops         175.00 MB         Installed           ✓         ¥         Studio One Plano         369.00 MB         Installed           ✓         ¥         Studio One Plano         369.00 MB         Installed           ✓         ¥         Vengeance-Sound         89.00 MB         Installed           ✓         ¥         Voodoo One Synth         864.00 MB         Installed           ✓         ¥         Studio One Instruments Vol. 2         1.42 GB         Installed           ✓         ¥         Electronic Audioloops         2.95 GB            ✓         ¥         Electronic Audioloops         1.44 GB            ✓         ¥         Studio One Electric Planos and Organs         1.89 GB                                                                                                    | ✓ | 🥻 Studio One Expansion                | 38.00 MB  | Installed |  |
| ✓         If         Studio One Piano         369.00 MB         Installed           ✓         If         Vengeance-Sound         839.00 MB         Installed           ✓         If         Voodoo One Synth         864.00 MB         Installed           ✓         If         Studio One Instruments Vol. 2         1.42 GB         Installed           ✓         If         Electronic Audioloops         2.95 GB                                                                                                    | ✓ | 🌽 Studio One Musicloops               | 175.00 MB | Installed |  |
| ✓         Isolation         839.00 MB         Installed           ✓         Isolation         864.00 MB         Installed           ✓         Isolation         864.00 MB         Installed           ✓         Isolation         1.42 GB         Installed           ✓         Isolation         2.95 GB         Installed           ✓         Isolation         1.44 GB         Isolation           ✓         Isolation         1.44 GB         Isolation                                                                                                    | ✓ | 🥼 Studio One Piano                    | 369.00 MB | Installed |  |
| ✓         Is         Voodoo One Synth         864.00 MB         Installed           ✓         Is         Studio One Instruments Vol. 2         1.42 GB         Installed           ✓         Is         Electronic Audioloops         2.95 GB                                                                                                    | ✓ | 🌽 Vengeance-Sound                     | 839.00 MB | Installed |  |
| ✓                                                                                                    | ✓ | 🧶 Voodoo One Synth                    | 864.00 MB | Installed |  |
| ✓                                                                                                    | ✓ | 🎼 Studio One Instruments Vol. 2       | 1.42 GB   | Installed |  |
| <ul> <li>✓ I Acoustic Drum Kits and Loops 1.44 GB</li> <li>✓ I Studio One Electric Planos and Organs 1.89 GB</li> </ul>                                                                                                    | ✓ | 🎼 Electronic Audioloops               | 2.95 GB   |           |  |
| Studio One Electric Planos and Organs 1.89 GB                                                                                                    | ✓ | Acoustic Drum Kits and Loops          | 1.44 GB   |           |  |
|                                                                                                    | ✓ | Studio One Electric Pianos and Organs | 1.89 GB   |           |  |
| <pre></pre>                                                                                                    |   |                                       |           |           |  |

#### Paso 8: Instala el contenido incluido Studio One

Studio One incluye demos, instrumentos, loops y samples para proveerte todo lo que necesitas para empezar a producir música.

La primera vez que lanzas Studio One Artist, te preguntará si deseas instalar sus contenidos adicionales. Selecciona el contenido que desees y da click en Install para que sea descargado e instalado automáticamente desde tu cuenta de usuario My PreSonus.

#### Paso 9: ¡Empieza a grabar!

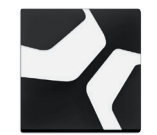

1. Lanza Studio One Artist.

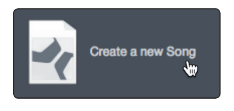

2. Desde la página Start, selecciona Create a new Song.

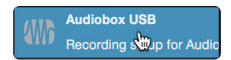

- 3. Seleciona AudioBox USB desde la lista de plantillas.
- 4. Asígnale un nombre a tu canción.

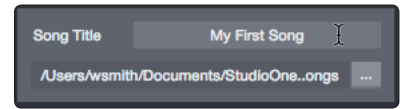

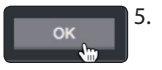

Da clic en el botón OK cuando hayas terminado.

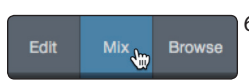

6. Da clic en el botón MIX para abrir la consola en Studio One.

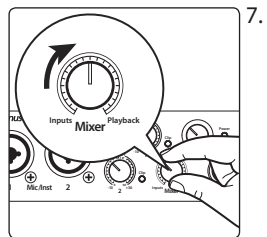

 Gira el botón Mixer en el panel frontal de tu AudioBox USB96 hacia la posición de las 12:00 en punto. Esto te permitirá escuchar tanto tus entradas como la reproducción de la computadora.

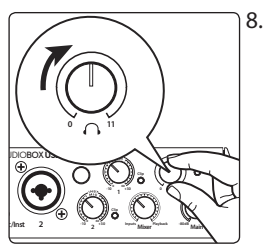

 Conecta un par de audífonos a la salida de audífonos de la AudioBox USB96 y coloca el control de volumen de audífonos en la posición de las 12:00 en punto.

9. Conecta un micrófono y habla en él mientras observas el medidor del canal 1 en Studio One y lentamente gira el control de entrada 1 en la AudioBox USB96 en el sentido de las manecillas del reloj.

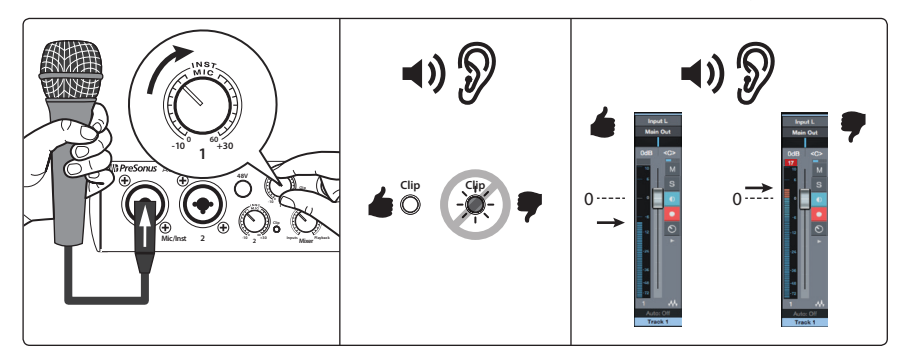

Ahora estás listo para grabar.

10. Da clic en el botón Record en Studio One Artist y ¡comienza a grabar tu primera obra maestra!

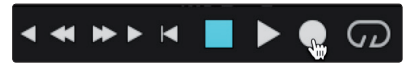

Para reproducir tu grabación da clic en el botón Return to Zero en el transporte de Studio One y entonces da clic en el botón Play.

#### Paso 10: Aprende más

Una gran variedad de tips útiles, trucos y material didáctico está disponible en www.presonus.com incluyendo:

- El manual del propietario de tu AudioBox USB96
- La comunidad de usuarios PreSonus
- Artículos educacionales de PreSonus
- Tutoriales en video de Studio One
- Y más....

© 2017 PreSonus Audio Electronics, Inc. Todos los derechos reservados. PreSonus y AudioBox USB son marcas registradas de PreSonus Audio Electronics, Inc. Studio One es una marca registrada de PreSonus Software, Ltd., MacOS es una marca registrada de Apple, Inc. en los Estados Unidos y otros países. Windows es una marca registrada de Microsoft, Inc. en los Estados Unidos y otros países. Otros productos mencionados aquí pueden ser marcas registradas de sus respectivas compañías. Todas las especificaciones sujetas a cambio sin previo aviso... excepto la receta, que es un clásico.

# AudioBox USB<sup>®</sup>96

## Interface de Audio USB

## Guía rápida

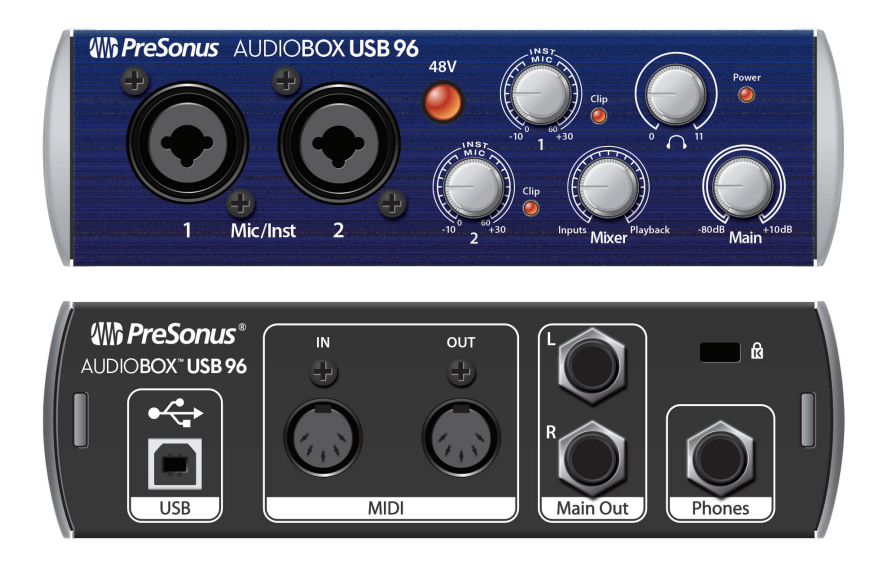

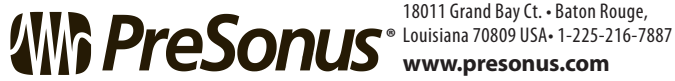

18011 Grand Bay Ct. • Baton Rouge,

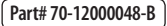